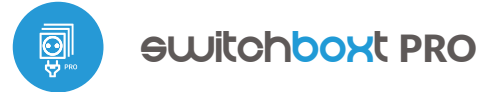

# user manual

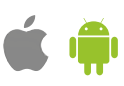

WIRELESS HIGH-POWER TRIPLE SWITCH 230V

#### SAFETY RULES

Do not connect the device to loads exceeding the permitted values.

Connect only in accordance with the diagram presented in the manual. Improper connections may be dangerous, it can damage the controller, and loss of the warranty.

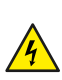

1

230V AC

1

DANGER! Risk of electric shock! Even with the device turned off, the outputs may be live. All assembly work should be ALWAYS performed with the disconnected power circuit.

The installation of the device to a power mains that does not meet the quality requirements defined by PN-EN 50160, will result in the loss of the warranty.

Protect the power circuit with overcurrent protection.

#### CONNECTION DIAGRAM

Connection diagram for 230V devices (e.g. light bulbs with optional buttons):

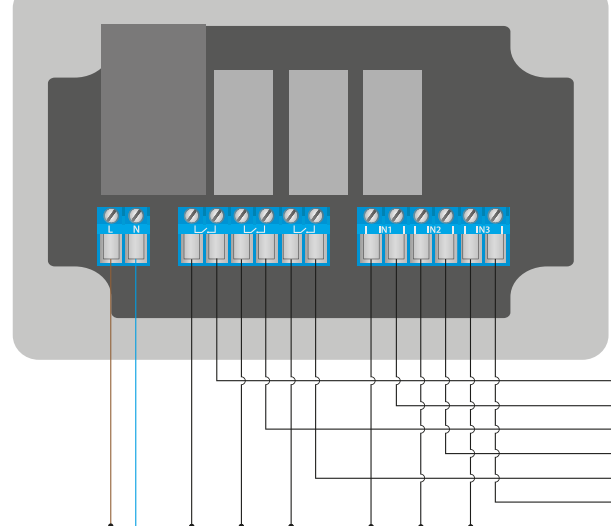

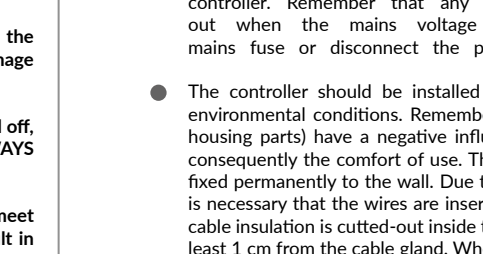

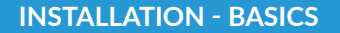

- Disconnect the installation supply voltage before installing the controller. Remember that any mounting works should be carried out when the mains voltage is disconnected (switch off the mains fuse or disconnect the power cord from the mains socket).
- The controller should be installed in a place protected against adverse environmental conditions. Remember that metallic elements (wires, tubes, housing parts) have a negative influence on the range of the device, and consequently the comfort of use. The controller and electric wires must be fixed permanently to the wall. Due to the operating voltage of the device it is necessary that the wires are inserted through the rubber glands and the cable insulation is cutted-out inside the controller housing at a distance of at least 1 cm from the cable gland. When connecting the wires, make sure that the insulation along the entire length of the wire is not damaged. The correct installation must guarantee that all conductive elements are protected against accidental contacts or short circuits, which may cause an electric shock or damage to the device.

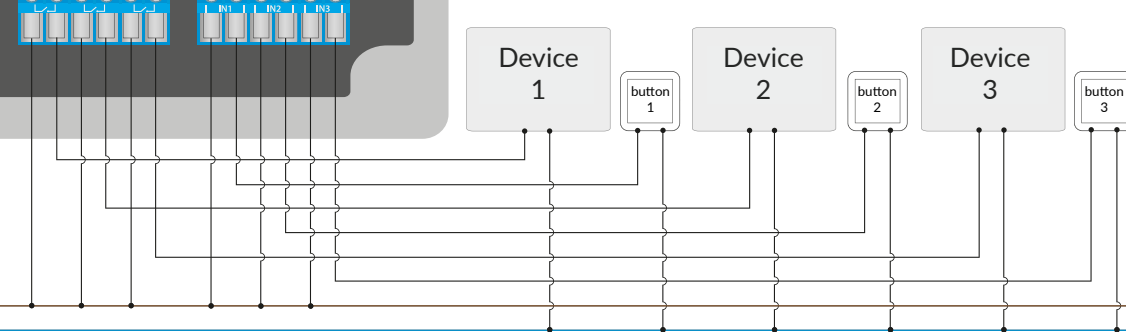

Diagram of low voltage connection (e.g. control of 5V-24V AC / DC solenoid valves):

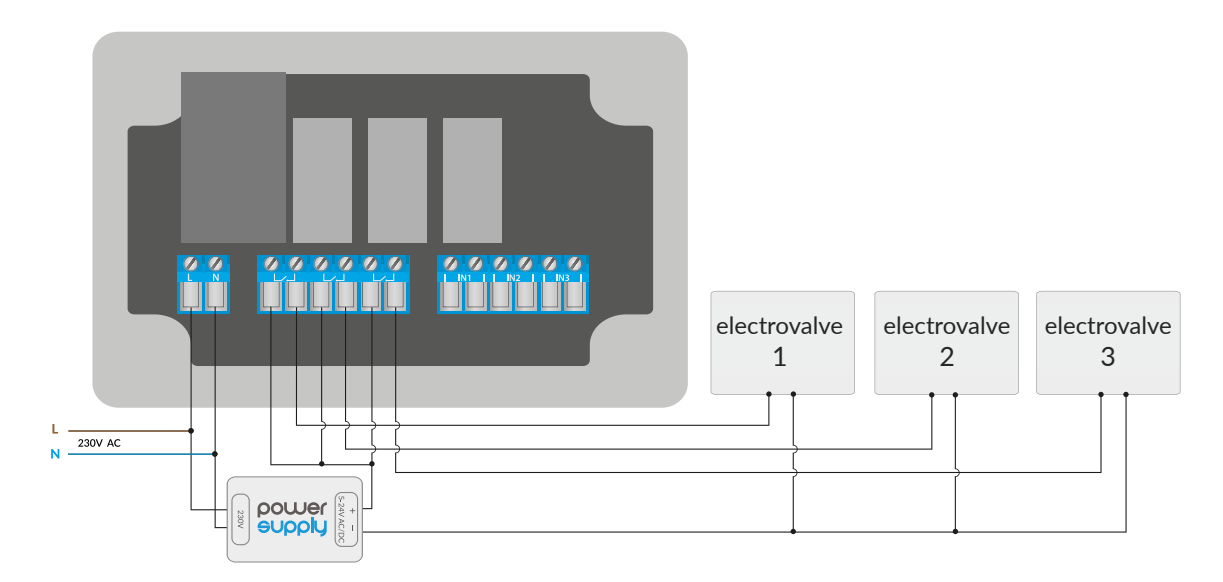

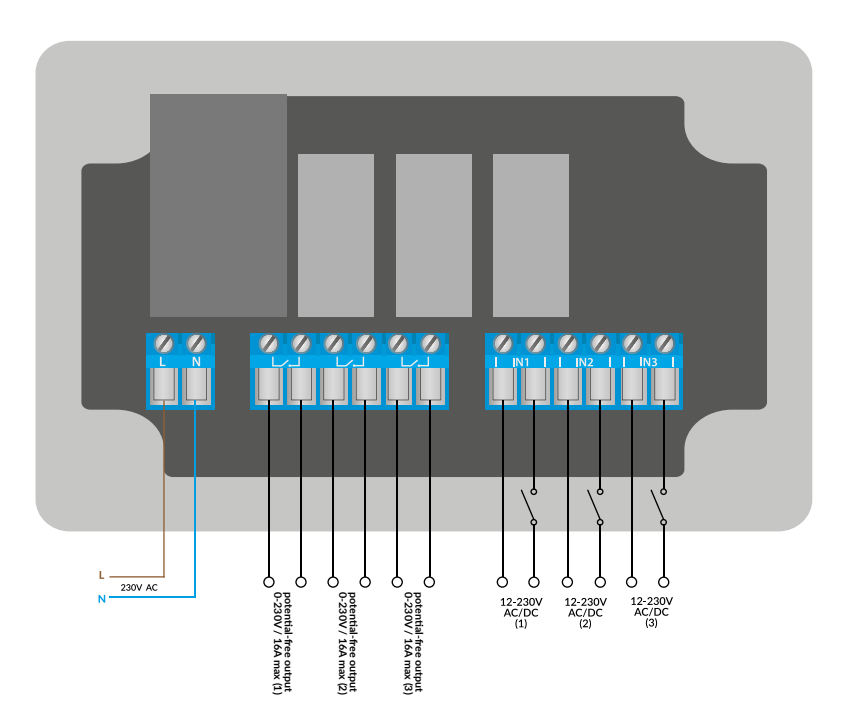

- Read the diagram and then proceed to install the controller. Pay particular attention to the designation of the controller connectors. Start with power wires phase L (usually brown) and neutral N (blue). Then, connect the load. If you only want a local control with a wall switch, connect the wall push-button according to the diagram. To control using only your phone or Tablet, it is not necessary to install the wall push-button.
- Remove the pin header from the front panel and insert it into the socket in the controller. Holding the front panel on both sides, place it carefully and delicately on the controller housing, paying attention to the correct insertion of the header into the socket. Pay attention that the header does not move during the assembly of the panel. Carefully tighten the four screws that secure the front panel, taking care not to use too much force that could damage the housing material.
- After making sure that the device is connected in accordance with the diagram and that there are no metal components near the controllerwhich may accidentally cause short-circuit, start the device by turning on the power (turning on the mains fuse or connecting the power cord to the power outlet).

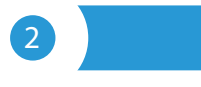

#### **FIRST START**

- Download the free wBox application. If you have an Android mobile device, you will find the application in the Play Store. For iOS devices the application is in the App Store.
- By using your mobile phone or tablet, connect it to the device wireless network. To do this, enter to your smartphone or tablet settings, then go to setting of the WiFi network and find the network name "switchBoxT\_PROxxxxxxxxx" where xxxxxxxx is the serial number of the device. Connect to this network.
- Turn on the wBox application. You will see your device on the main screen. In order to add it to your application account, select "Add device to account". If you are the installer and do not want to assign the device to your account, select "Use only once".

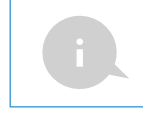

You can also set the configuration using the web browser of your phone / tablet. After connecting to the wireless network of the controller, turn on the browser and go website www.blebox.eu

Test the work of the controller, by clicking the ON / OFF button, paying attention to the behavior of the connected load. Also check the buttons on the front keyboard panel. If you have connected a wall push-button, check its work. In the default configuration of the controller, for a mono-stable push-button, a short press of the push-button should cause the load to switch on / off alternately.

## WIFI CONNECTION AND SERVICE CONNECTION (AP) SETTINGS

- Go to the WiFi network settings ("Settings" icon in the top right corner of the screen, "Connection" section), where you can connect the device to the home WiFi network to be able to control the device via it or from anywhere in the world. To do this, select the network name from the list of available networks and press "Connect". If required, enter your WiFi password. When connecting the device to the home network, the phone / tablet may disconnect from the device's network.
- After reconnecting the phone to the controller's WiFi network, check the "WiFi Client status" and "Remote access status" fields. The controller is equipped with a network connection supervision system which in case of problems with connection to the WiFi or the Internet will report the problem and its possible causes. If the network is working properly both fields will be set to "Connected".
- In order to communicate with the device from outside the local WiFi network, from anywhere in the world, via the wBox application, the device automatically connects to the BleBox cloud system service by default. The remote access system is fully encrypted and secure, the data are transmitted by European servers from reputable companies. It is possible to disable the remote access service after clicking the "Configure" button, toogle the switch next to the "Remote access" option. Remember that disabling "Remote access" will result in no access to the controller from outside the local network as well as disabling the notifications and external integration systems, therefore we recommend that you leave this option enabled (default setting). event log
- Enabling the "Event log" option will cause the device to record events (e.g. about sent notifications set in the "Actions" section) in the BleBox cloud system. This allows the history of the events to be viewed later also when the controller is offline.
- After completing the WiFi network configuration, you can disconnect from the device network and connect the phone / tablet directly to your home WiFi network. Control from the wBox application will work in the same way as when the phone / tablet is connected to the device's network. If as a user you leave the local network, eg leaving your home or enclosing mobile data, the wBox application will signal this status as "Remote mode". In this case, you will have access to the device data, but for security reasons settings options will not be available.
- It is also possible to completely disable the access point emitted by the device. To do this move the ""Access point"" slider to the off position and confirm the selection with the ""Save"" button.

Attention! If the controller does not have a stable connection to the WiFi network (""WiFi client status": ""Connected"", without any error warnings), restarting the access point will not be possible - in this situation, the only solution is to reset the controller to the factory settings. Disabling the access point is recommended only after the complete driver configuration and making sure that the entire system is working properly.

# 4

#### **DEVICE SETTINGS**

- Go to the device settings (the "Settings" icon in the top right corner of the screen). In the "Name and icon" section you can change the name of the device under which it is displayed in the wBox application. In the "Device Settings" section it is possible to turn off the LED diode built into the device.
- To control some devices, e.g. fans with two-three-stage speed regulation, it is necessary to change the operating mode of the outputs, from independent to push-pull. In push-pull mode, only one output can be turned on at a time. In other words, turning on a given output turns off the others.
- It is also possible to change the order of the logical outputs with respect to the physical connectors. In addition, for each output, you can independently determine the state after a power reset and set a timer.
- Also check the selection in the "State after restart" option, which determines how the controller behaves after a restart caused by, for example, a power failure. You can choose whether the load should be on, off, remain as before the restart (if it was off then it has to continue off), or take the opposite state.
- Setting the value in the field "Switch on for time" will cause an additional "Switch on for time" button to be displayed on the control screen. Each press of the button counts down the set time after which the load will be turned off.

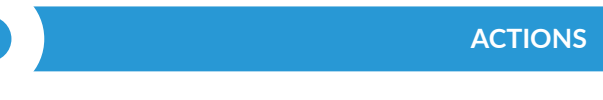

- The controller allows you to send control commands to other BleBox controllers via the WiFi network through the API. Each action will be deployed on particular trigger, eg. like short click.
- One, the simplest, exemplary action is set at the factory. It allows you to control the controller output on and off using the monostable (bell) push-button. If, for example, you use a bistable button its modification is necessary.
- When adding an action in the "When" tab select "Short click / Long click/ Trailing edge / Leading edge / Edge" as "Trigger type". In the "Input" field, indicate the input to which the given action applies.
- In the "Execute" tab select one of the options: "Switch on", "Switch off", "Toogle state", "Direct", "Invert" or "Switch on for time" as "Result" when you want to set the action for the physical output. Not all options are available for certain types of actions.
- If you want to control another device from the wBox series select "Control other device" as "Result", confirm. Click on the "Select device" icon. The device will search the network for compatible devices and display them in a list. Choose the device you want to control. If the device is not listed you must use the general API control method described below or update the firmware in target device.
- Then in the "Call API" field enter the API command that the driver will call.
- The most popular API control commands /s/ for switchBox and shutterBox are presented below:

Switching on the radiator via switchBox: 1

Switching off the radiator via switchBox: 0

Opening the roller shutter via shutterBox: u

Closing the roller shutter via shutterBox: d

Toogle the output of switchBox: 2

- If the device was not on the found list or you want to control another device in the network, select "Call URL" as "Action type".
- In the "URL" field, enter the API command preceded by the http protocol prefix and the IP address of the wBox device which will be controlled. The IP address can be found in the device settings. Caution! All the controllers must be in the same subnet, usually the subnet of a home router.
- The most popular API commands for switchBox and shutterBox are presented below. It was assumed that the IP address of the device which will be controlled is: 192.168.1.123

Switching on the radiator via switchBox: http://192.168.1.123/s/1

Switching off the radiator via switchBox: http://192.168.1.123/s/0

Opening the roller shutter via shutterBox: http://192.168.1.123/s/u

Closing the roller shutter via shutterBox: http://192.168.1.123/s/d

Toogle the output of switchBox: http://192.168.1.123/s/2

- Similarly cascade control of actionBox controllers is possible e.g. to simulate a long press of a button connected to the fourth actionBox input, enter: http://192.168.1.123/t/3/2 in the "Call URL" field.
- In the "Summary" tab name the action, check its correctness and confirm the entry with the "Save" button.
- A detailed description of how to control other controllers of the wBox series is available in the "Extended instructions for wBox devices", while all the technical documentation API of the wBox controllers is available at: http:// technical.blebox.eu
- The added action will be displayed on the list. By expanding its details it is possible to preview the status of its last execution.

# 6 NOTIFICATIONS

- The controller allows you to display a system notification on a phone with the wBox application installed on the particular trigger, e.g. like short click.
- Notifications only work when the controller has a stable Internet access and the "Remote access" option is enabled (default setting).
- Notifications are added similarly to "Actions" fill in the form fields and in the "Execute" tab select "Notification" as "Result". Confirm with the "Save" button.
- In order for the notification to be displayed on the phone it is necessary to allow the controller to display notifications. Go to the main menu of the wBox application, to the "Notifications" tab. Then go to the settings (the "Settings" icon in the upper right corner of the screen). Find the device on the list and select "Action notification" from the drop-down list next to the device name. You can also select other types of available notifications or µPortal notifications. Confirm the change of preferences with the "Save" button in the upper right corner of the screen.
- If notifications are not displayed despite their configuration check in the phone system settings (Android / iOS) whether the wBox application is authorized to display system notifications.

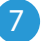

8

### TIME AND LOCATION OF THE DEVICE

- Go to settings, to the "Time and location" section. In the "Device time" tab, select your region and location from the list, confirming the changes with the "Save" button. The device will synchronize its time with the NTP time server (if the controller is in a WiFi network with Internet access) or will download the time from the phone / tablet. Since the controller does not have a clock backup battery, the clock resets itself when the power is disconnected. Hence, it is recommended that the controller is always connected to a WiFi network with internet access so that it can automatically synchronize its clock. This is especially important in controllers that have the function of working with the schedule.
- You can specify the location of the controller using your smartphone or tablet. In the "Device location" tab click the "Set location" button. The application will ask whether to share the location - allow. The approximate coordinates of your location should appear in the "Coordinates" box. If the "Set location" button flashes red with "Error" or the "Coordinates" field has not changed the value from "Not set" to numerical data there has been a failure in retrieving the location. You should then make sure that the phone / tablet has a GPS module and that the wBox application has access rights to download the location in the phone settings. Setting the location is especially important in controllers that have the function of working with the schedule, in which the schedule is based on sunrise and sunset.

# SCHEDULE

- The controller has the ability to work according to a given schedule.
- Adding schedule entries can be performed by clicking the "Add item" button in the "Schedule" section of settings. You can select the days in which the task will be performed, the type of entry (at a specific time, or relative to sunrise / sunset - only having a correctly set location) and set the parameters of the task. The set tasks will be visible as a list, individual entries can be edited, deleted or temporary disabled.

## **TECHNICAL SPECIFICATIONS**

| power supply                     | 230V AC                                                                                                    |
|----------------------------------|----------------------------------------------------------------------------------------------------|
| controller energy consumption    | < 1W (standby)<br>< 2W (power on)                                                                                                    |
| number of outputs                | 3                                                                                                    |
| type of outputs                  | relay, NO                                                                                                    |
|                                  | AC1 (resistive, power factor: 0.95):<br>3x (16A @ 5-230V AC) = 3x 3680W =<br>~11kW AC                                                                      |
| maximum power                    | DC1: 3x (16A @ 5-24V DC) = 3x<br>~380W DC                                                                                                    |
|                                  | AC3 (IEC60947-4-1):<br>3x (2A @ 240V AC) = 3x ~0.5kW =<br>~1,5kW (star motor)                                                                              |
| galvanic separation              | yes                                                                                                    |
| number of buttons                | 3                                                                                                    |
| buttons type                     | capacitive (touch sensor), illuminated,<br>integrated                                                                                                    |
| mounting method                  | integrated in the front panel                                                                                                    |
| inputs type                      | 3                                                                                                    |
| measurement range                | optoisolated                                                                                                    |
| input voltage range              | 12V - 230V AC/DC                                                                                                    |
| supported switches               | monostable (push-button), bistable (tradi-<br>tional, cross switch), not-illuminated                                                                       |
| signaling on the housing         | colorful, illuminated front panel infor-<br>ming about the device status                                                                                   |
| controller signaling             | blinking blue diagnostic diode (option to switch off in the controller settings)                                                                           |
| dimensions                       | 129 x 89 x 57 mm<br>(width x height x length)                                                                                                    |
| housing                          | surface junction box, controller covered<br>with a polyurethane composition not<br>containing halogens, self-extinguishing<br>for thermal class B (130 °C) |
| protection level                 | IP44                                                                                                    |
| mounting method                  | 2 mounting perforations, installation in a place protected from rain                                                                                       |
| controller operating temperature | from -20°C to 50°C                                                                                                    |
| antenna output                   | yes                                                                                                    |
| antenna connector type           | RP-SMA                                                                                                    |
| antenna                          | omnidirectional, 5dB gain - included in<br>the kit                                                                                                    |
| communication standard           | $\mu$ WiFi, compatible with WiFi, 802.11g                                                                                                    |
| transmission type                | bi-directional, encrypted                                                                                                    |

| mode                           | direct connection (as Access Point),<br>Wi-Fi connection via a stan- dard router,<br>connection with access from any loca-<br>tion in the world (requires only access to<br>the Internet) |
|--------------------------------|----------------------------------------------------------------------------------------------------|
| radio frequency                | 2.4 GHz                                                                                                    |
| API                            | open, details available at technical.<br>blebox.eu                                                                                                    |
| compatible devices and systems | Apple iPhone, Apple iPad, iPad Mini,<br>Android, computers and mobile devices<br>supporting HTML5                                                                                         |
| encryption                     | WPA2-PSK and authenticated encryption with associated data (AEAD)                                                                                                    |

## **ADDITIONAL INFORAMTION**

## TIME AND LOCATION OF THE DEVICE

In order to update the software in the controller it must be connected to the home WiFi network (see "WiFi connection settings" section) which is connected to the Internet. Go to settings, to the "Details, update and help" section and click the "Check for update" button. If an update is available the button changes to "Download new software". After clicking it, wait about 1 minute without closing the interface or taking any other actions. The device will download the latest software and then reboot. You can read the device ID, hardware and software versions in the device details.

#### HELP

The latest versions of the manual, additional informations and materials about products are available on our website: blebox.eu

General questions: info@blebox.eu Service and technical support: support@blebox.eu

Before contacting our service, if it is possible, prepare the "Service key" of the given controller available in its settings, in the "Details, update and help" tab. By clicking the icon, the key will be copied to the phone's clipboard. Prepare also the "Installation key" of the wBox application, available in the main application menu, in the "Settings" tab.

Factory reset manual is available at: blebox.eu/start/reset

Attention! Factory reset does not remove the controller from the user account assigned to it. The device must be independently removed from the account - select "Manage devices" from the main menu of the wBox application, then select the device and click the "Remove device" button. Alternatively, you can log into the portal.blebox.eu system, go to the "Devices" tab, choose the device and select "Remove device" from the top-right "Actions" menu.

for more information visit our website

# www.blebox.eu

or send email to: info@blebox.eu

support is available at support: support@blebox.eu

made in Europe

proudly made by